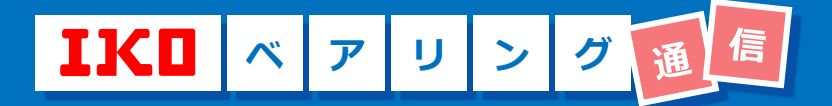

◆教えて!イコボ(IKOBO)! 第20回

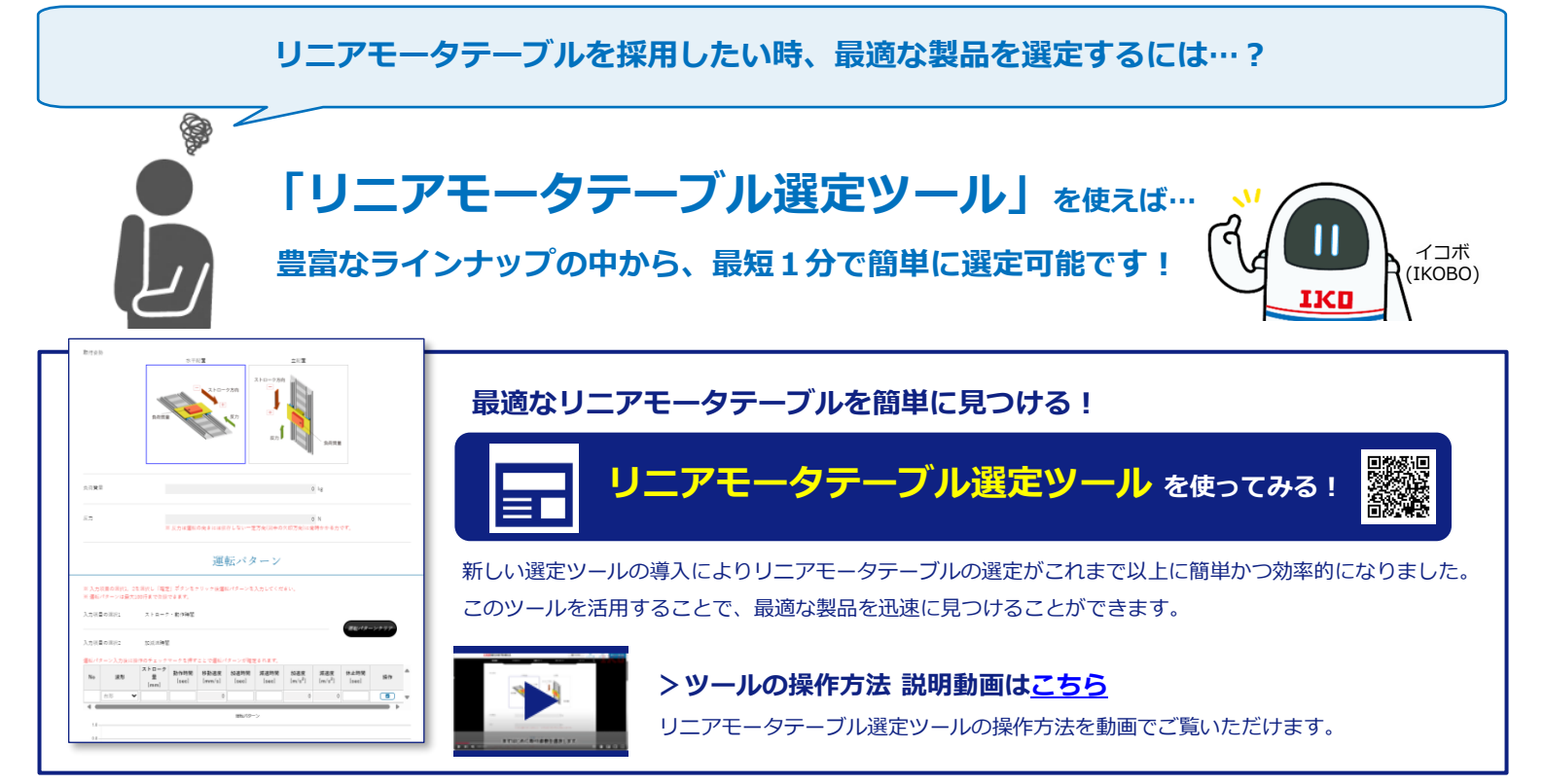

## ▼ IKOのリニアモータテーブル 豊富なラインナップ

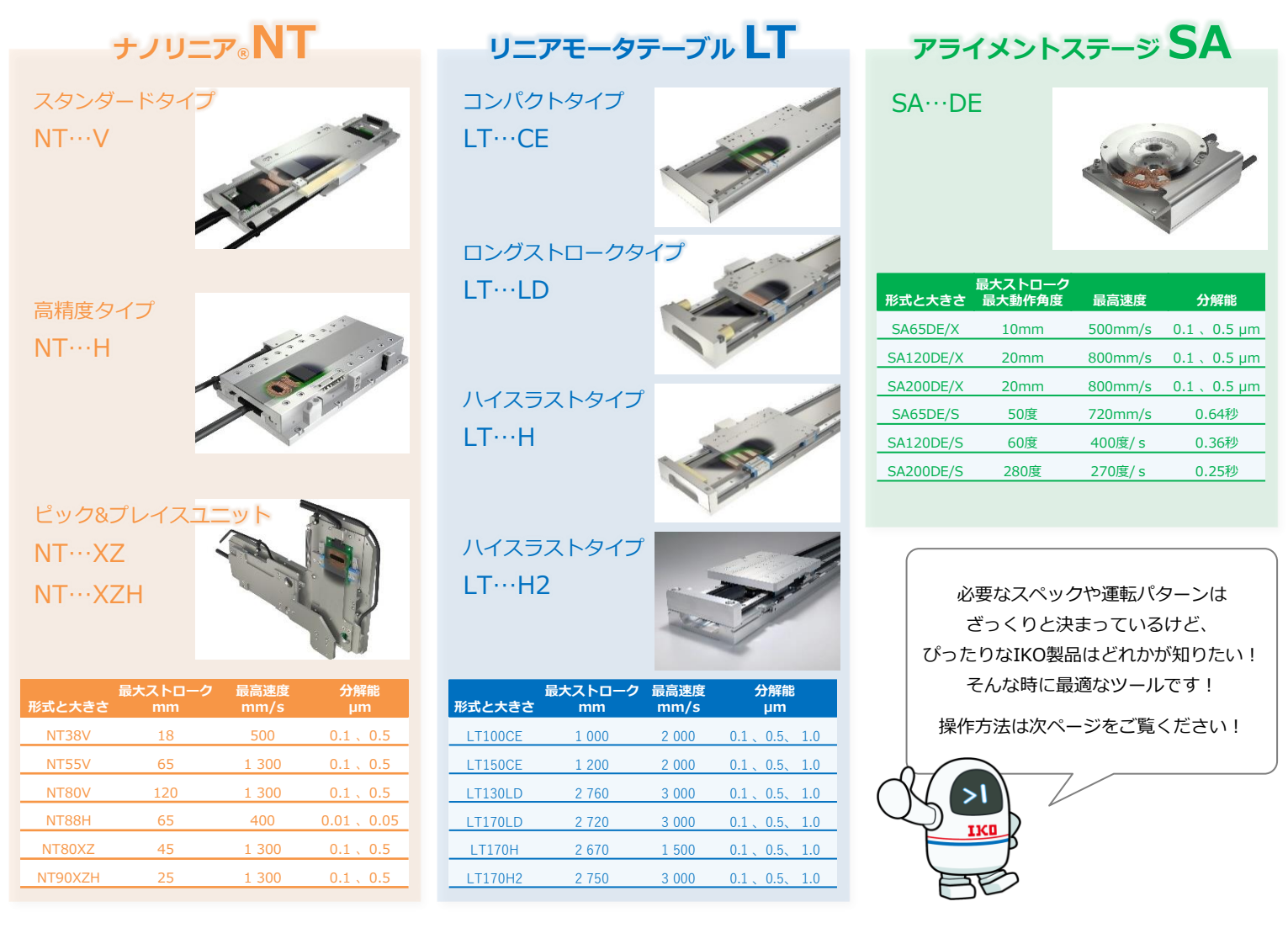

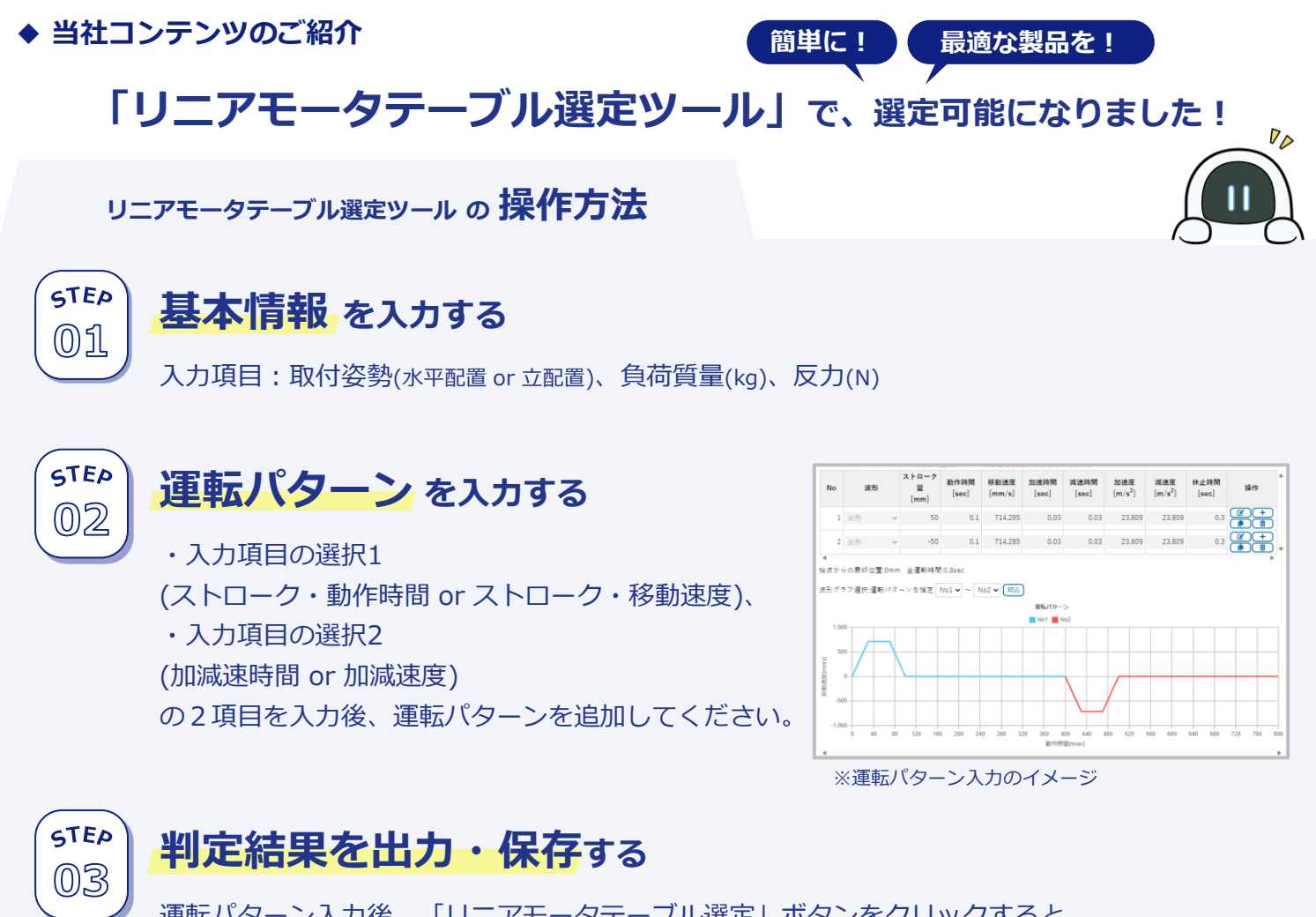

運転パターン入力後、「リニアモータテーブル選定」ボタンをクリックすると、 選定結果が出力されます。そのうち、条件に合った製品の形番を選択して、 判定結果をPDFまたはCSVファイルにて出力してください。

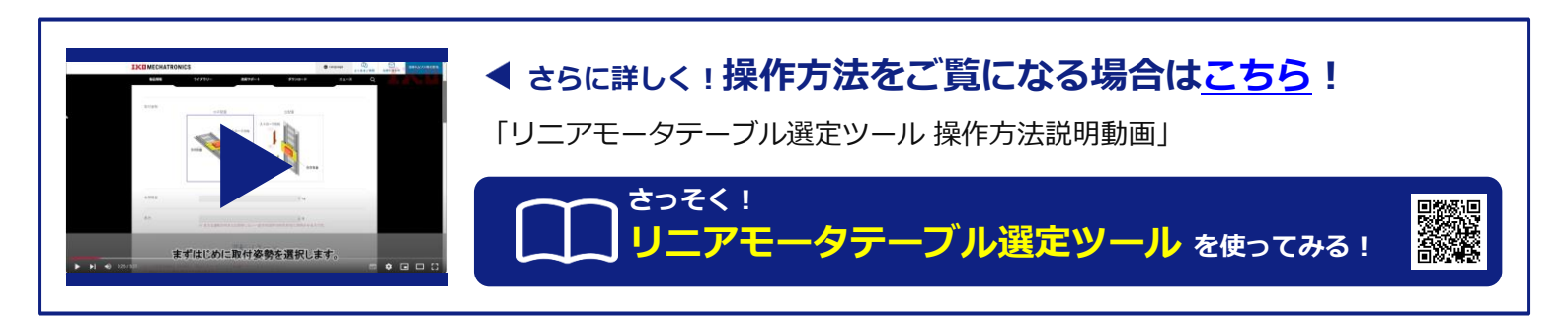

## 日本トムソン株式会社

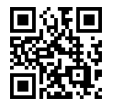

■ ѫ–ムページ <u>https://www.ikont.co.jp/</u>

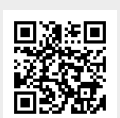

■ お問い合わせ先 https://www.ikont.co.jp/ikohp/inquiry/index.html

■ IKO VIRTUAL SHOW ROOM https://vsr.ikont.co.jp/

■ メカトロ専用サイト https://www.me-iko.com/mecha-tool/index.php